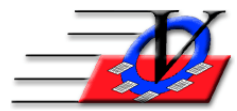

Vision Computer Programming Services, Inc.

801 2nd Street North, Suite A Safety Harbor, FL 34695 888-425-6964 email@visioncps.com www.visioncps.com

## Birthday List & Certificates

- 1. From the Main Menu, click on Reports
- 2. Select the Members 2 tab
- 3. Click on the Birthdays Report
- 4. On the Universal Selection Engine choose "who" you want to show on the report
  - a. Enrolled at least one day between mm/dd/yyyy to mm/dd/yyyy
  - b. Attended at least one day between mm/dd/yyyy to mm/dd/yyyy
  - c. Or any other criteria needed
  - d. Click the Print USE Selections on Rpt checkbox at the bottom of the screen so your choices on the Universal Selection Engine will be available at a later time
- 5. Click Continue
- 6. Choose Birthdays Between
- 7. Type in any Custom Birthday Phrase
- 8. Choose Sort by option
- 9. Choose desired Calculate Age option
- 10. Choose to show B'day as month day year or month day
- 11. Choose to show or not show phone number using checkbox
- 12. Optionally fill in a Report Subtitle

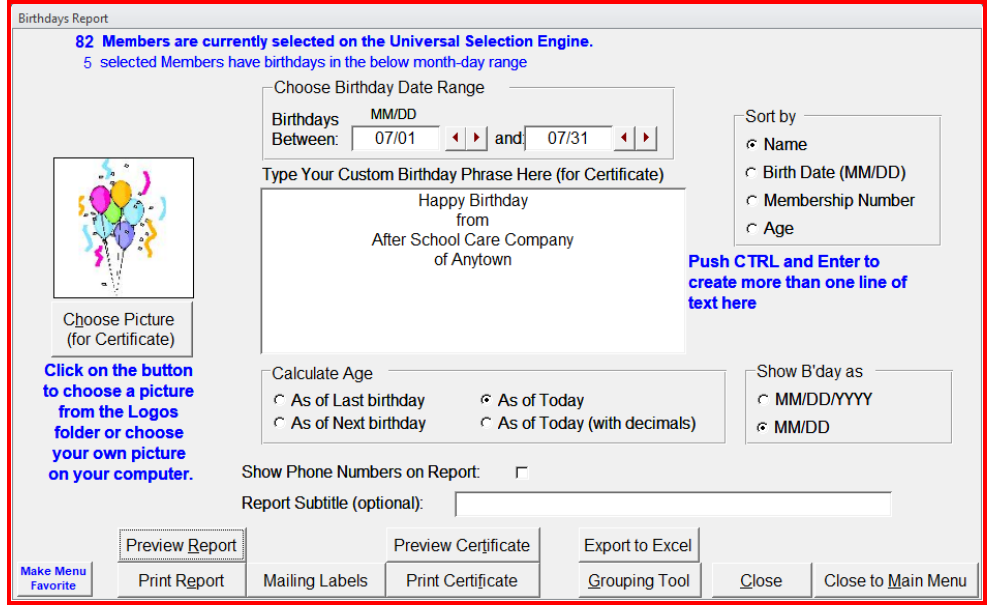

13. Click Preview Report or Print Report

| Vision's Membership Registration<br>Birthdays Report |                                      |           |     |
|------------------------------------------------------|--------------------------------------|-----------|-----|
| Memb #                                               | Name                                 | Birthdate | Age |
| 1                                                    | Aaron, Brandy                        | 07/04     | 10  |
| 13                                                   | Close, Giddeon                       | 07/23     | 10  |
| 28                                                   | Harris, Tania                        | 07/12     | 15  |
| 46                                                   | Nash, Jaqueline                      | 07/30     | 16  |
| 55                                                   | Preston, Caleb                       | 07/30     | 10  |
|                                                      | Total Birthdays for All Units: 5     |           |     |
|                                                      | USE Section Criteria Selected on USE |           |     |
|                                                      | Time Frame : All Members             |           |     |

The report lists the members with their date of birth and age.

## If you wish to print Birthday Certificates:

- 14. Optional: Choose a Picture for Certificates by clicking the Choose Picture button this can be any Jpeg or Bitmap image (including clipart) you have available on your computer
- 15. Optional: Fill in a Custom Birthday Phrase
- 16. Click Preview Certificate or Print Certificate

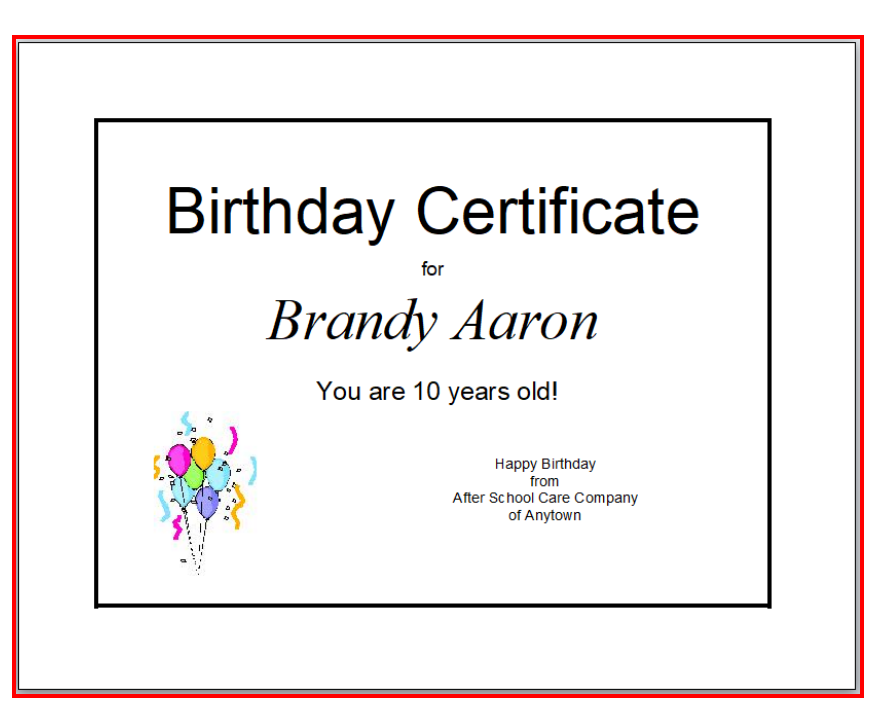

The Member Tracking System will print one certificate for each member chosen on the report